# ProSlate 13<sup>™</sup> with Enable Eyes<sup>™</sup> Quick Start Guide

## Hiru Calibration and Settings

Use the Hiru application for positioning and calibration. Please note that settings for dwell time in the Hiru app do not carry over outside of the Hiru app. Review the instructions "Customizing Dwell Time and Controls" in the iOS Accessibility Settings section of this Quick Start Guide.

# Hiru Start by opening the Hiru application

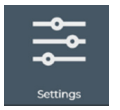

Eye gaze settings within Hiru app and calibration appearance settings

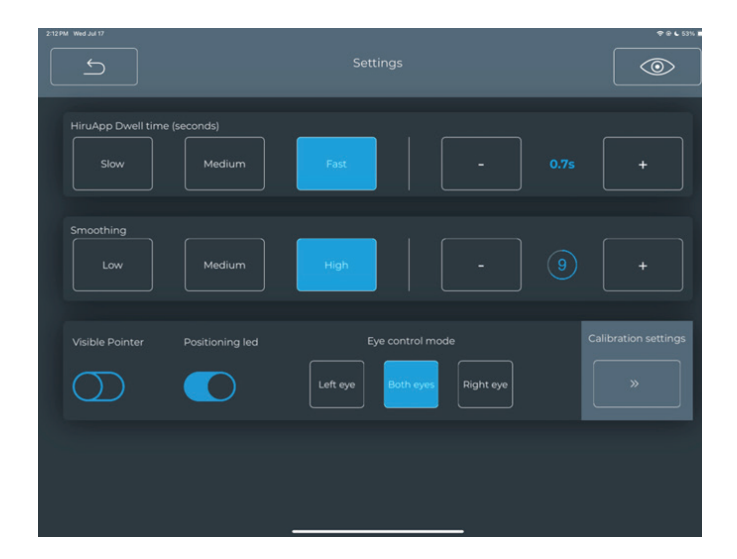

HiruApp Dwell Time: Dwell time within the Hiru app only. See iOS settings for dwell time outside Hiru app
Smoothing: Responsiveness of cursor to eye movement
Visible Pointer: Pointer visibility within HiruApp
Positioning LED: Visibility of positioning indicator on Hiru camera
Eye Control Mode: Choose tracking for both eyes, or left or right eye only
Calibration Settings: Customize calibration page with various settings

#### **Forbes AAC**

181 Illinois Ave. South Mansfield, OH 44905

phone 419.589.7688 fax 419.589.5146

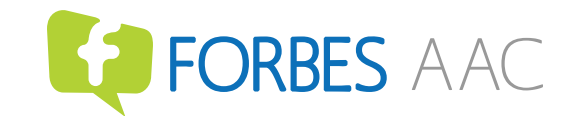

| 4:06PM Wed Jul 17 |                   |        |  |
|-------------------|-------------------|--------|--|
| Speed             | Slow Medium       | Fast   |  |
| Size              | Small Medium      | Big    |  |
| Color             | Window background | Target |  |
|                   |                   |        |  |

## Positioning and calibration window

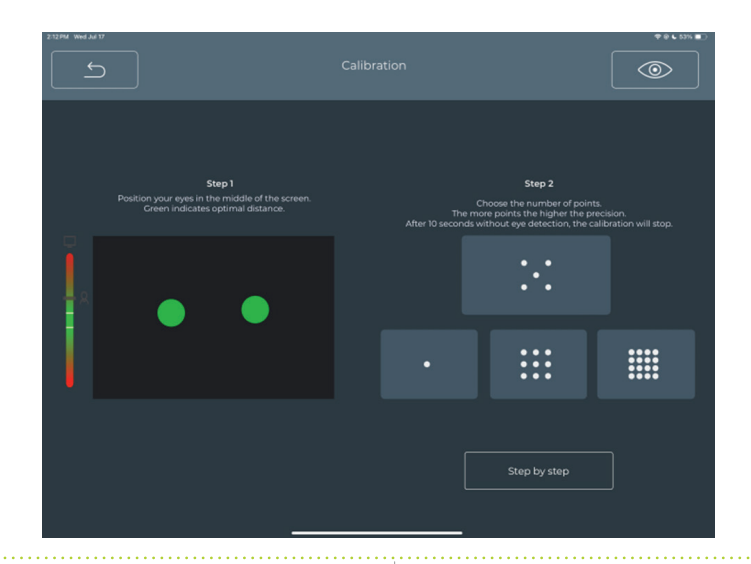

Speed: Speed of calibration

Size: Size of calibration point

**Color**: Choose background color of calibration window and the color of the calibration target. Customize this based on the user's visual preference or needs.

- Position the user so their eyes are visible as green dots in the positioning box. Use the distance indicator on the left to assist with this. The user should ideally be 21 inches away.
- Choose 1, 5, 9, or 16 point calibration
- For beginning eye gaze users, use Step by Step calibration. When this is on, tap the screen once the user is looking toward the calibration point.

**Results**: Calibration results will be displayed automatically. Green dots indicate a good calibration. Red dots indicate a poor calibration, and can be redone by clicking "improve."

## **Forbes AAC**

181 Illinois Ave. South Mansfield, OH 44905

phone 419.589.7688 fax 419.589.5146

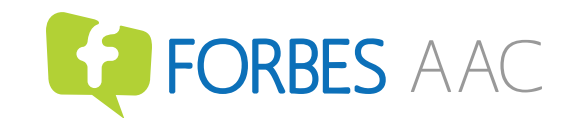

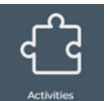

Activities for emergent eye gaze users

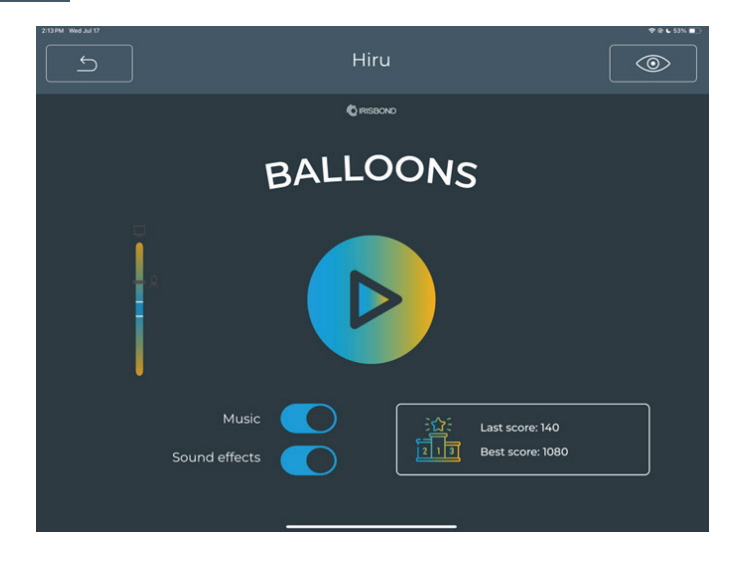

Explore the Balloon Game as an introductory activity for emergent eye gaze users. To play, first select whether you would like music or sound effects toggled on or off. Then, click the play button.

The first balloon is an invisible one-point calibration, and will take the average of any previous calibration done in the calibration settings. After that, the user can pop as many balloons as they can until the game is ended by clicking "cancel" in the upper left corner.

## **Forbes AAC**

181 Illinois Ave. South Mansfield, OH 44905

phone 419.589.7688 fax 419.589.5146

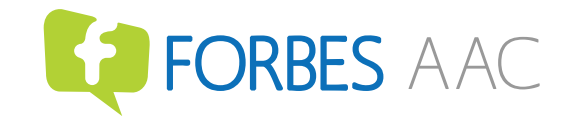

## iOS Accessibility Settings

Eye gaze settings within the iOS interface, such as dwell time, pointer appearance, and other customizations, are set from the iOS accessibility menu, not the Hiru app. These can be accessed under Settings > Accessibility. Although the interface has extensive accessibility options, below are the most frequently customized settings for eye gaze users.

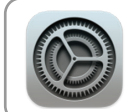

# Start by opening Settings

| APPEARANCE                 |       |
|----------------------------|-------|
| Increase Contrast          |       |
| Automatically Hide Pointer |       |
| Color                      | Red > |
| POINTER SIZE               |       |
| <b>_</b>                   |       |

# App Switcher Scroll Image: Dwell Image: Dwell Image: D

# Changing the color and size of the pointer Settings > Accessibility > Pointer Control (under "Physical and Motor" section)

Change the color and size of the pointer with the available options to account for user preference or visual needs

## 2. Customizing the AssistiveTouch button Settings > Accessibility > Touch > AssistiveTouch > Customize Top Level Menu

Change the color and size of the pointer with the available options to account for user preference or visual needs

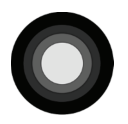

## What is AssistiveTouch?

AssistiveTouch allows functions that would typically be performed through touch be accessed via eye gaze. This button also allows shortcuts to commonly used functions on the iOS system.

Forbes AAC has standard settings for the AssistiveTouch Menu. To customize this, tap an icon to replace it with one of the available options. This menu is meant to make it easy to access frequently needed actions to navigate the device or control dwell settings.

## Forbes AAC

181 Illinois Ave. South Mansfield, OH 44905

phone 419.589.7688 fax 419.589.5146

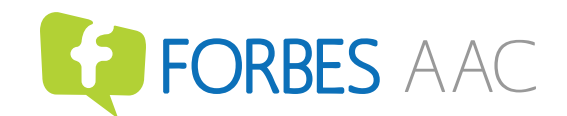

# 

## 3. Smoothing, Snap to Item, and Auto-Hide

Settings > Accessibility > Touch > AssistiveTouch > Devices (under Pointer Devices)

> Hiru

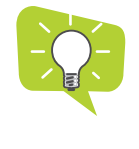

## What is Snap to Item?

Snap to item enables the cursor to "snap" to nearby buttons. The cursor then disappears and highlights the entire button, decreasing distraction from cursor movement.

**Smoothing**: Responsiveness of cursor to eye movement. The lower smoothing is, the more responsive the cursor.

**Snap to Item**: Leave toggled "on" for cursor to "snap" to nearby buttons. Turn "off" to use assistive touch cursor only.

**Auto-Hide**: Toggle "on" to hide cursor for a certain amount of time. Leave "off" for cursor to remain onscreen at all times.

## 4. Customizing Dwell Time and Controls Settings > Accessibility > Touch > AssistiveTouch > scroll to bottom for Dwell Control

Dwell Control: Leave toggled "on" for dwell access

**Fallback Action**: When enabled, AssistiveTouch will revert to "tap" or "pause dwell" after performing another selected action.

Movement Tolerance: The amount you can move your eyes while dwelling on an item.

Hot Corners: Set actions to occur when looking at each corner of the screen.

**Dwell Time**: Use the "+" or "-" buttons to adjust in 0.25 second increments, or type a custom number by tapping to the left of "seconds".

#### Forbes AAC

181 Illinois Ave. South Mansfield, OH 44905

**Dwell Control** 

Fallback Action

Hot Corners

0.80 Seconds

Movement Tolerance

phone 419.589.7688 fax 419.589.5146

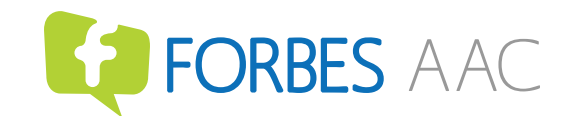

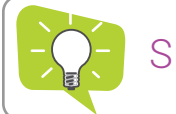

## Support Resources

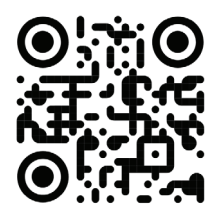

Forbes AAC forbesaac.com

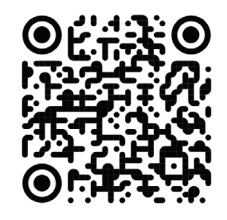

Irisbond Hiru Knowledge Base Knowledge.irisbond.com/en/hiru-ipad

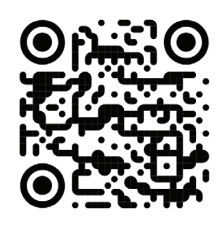

Apple Accessibility Apple.com/accessibility

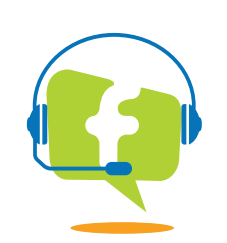

Forbes AAC Technical Support Support@forbesaac.com 419.589.7688 option 2

Forbes AAC

181 Illinois Ave. South Mansfield, OH 44905

phone 419.589.7688 fax 419.589.5146

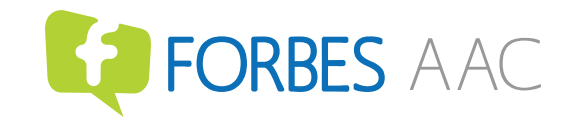